## Инструкция по восстановлению IMEI устройств Digma на платформе MTK при помощи утилиты Digma SN Write Tool v1.17xx

## Версия документа 3.0 от 10/12/2017

Внимание! Данная инструкция предназначена только для специалистов по обслуживанию и ремонту портативной электронной техники. Если у Вас вызывает затруднение понимание терминов «установка драйверов», «образ прошивки» и т.п., мы настоятельно просим обратиться за помощью к специалистам с соответствующей квалификацией. Обратите внимание, что восстановление устройства после неудачных или неправильных действий не является гарантийным случаем, и может являться платным. Выполнение действий, указанных в данной инструкции, Вы производите на свой страх и риск.

Порядок действий:

- 1. Обеспечьте стабильную и непрерывную работу персонального компьютера (ПК) процедура не должна прерываться.
- 2. Скачайте на компьютер архив с утилитой DIGMA\_SN\_Write\_Tools\_Pack, извлеките содержимое архива полностью в отдельную папку на компьютере.

Внимание: полный путь к папкам с утилитой и прошивкой не должен содержать символов кириллицы (русские имена) или иных национальных алфавитов, допускается только названия на латинице. Например, путь C://Users/Andrew/Mou документы/Прошивка является неправильным!!!

- 3. Отключите устройство DIGMA от USB-порта (если оно подключено) компьютера и выключите его.
- 4. Если Вы прошиваете подобное устройство впервые на данном ПК, будет необходимо пройти процедуру установки необходимых драйверов – в папке Driver\_Auto\_Installer запустите файл Install и дождитесь окончания установки.
- 5. Установите на ПК утилиту для этого откройте папку с утилитой SN\_Write\_tool\_exe, запустите файл setup. Дождитесь окончания установки.
- 6. Запустите установленное приложение SN Station. Откроется главное окно приложения.

| SN Writer V1.1728 | .00                   |        | _     | ×    |
|-------------------|-----------------------|--------|-------|------|
| File Option Hdcp  | _DRMKey Identify Help |        |       |      |
| ComPort:          | USB VCOM              | Total: |       |      |
| Target Type:      | Smart Phone 💌         | Pass:  |       |      |
|                   | System Config         | Fail:  |       |      |
| Quit              |                       |        | Start | 1    |
|                   |                       |        |       | <br> |
|                   |                       |        |       |      |

7. В поле ComPort установите USB VCOM, в поле Target Туре выберите SmartPhone

| 8. | Нажмите кнопк | y S | ystem Confi | <b>д</b> для | і выбора | а необходимых | параметров |
|----|---------------|-----|-------------|--------------|----------|---------------|------------|
|----|---------------|-----|-------------|--------------|----------|---------------|------------|

| System Config            |                  |               | ×        |
|--------------------------|------------------|---------------|----------|
| Write Option             | Header Option    |               |          |
| Barcode IV IMEI          | Barc Header:     |               | 🗆 On/Off |
| BT Address               | BT Header:       |               | 🗆 On/Off |
| 🗆 Wifi Address           |                  | ,             | E 0. 10% |
| Ethernet Mac Address     | Wifi Header:     | ]             | L Un/Uff |
| DRMkey MCID              | IMEI_1 Header:   |               | 🗆 On/Off |
| ESN                      | IMEI_2 Header:   |               | 🗆 On/Off |
|                          | IMEI_3 Header:   |               | 🗆 On/Off |
| IMEI Option              | IMEI_4 Header:   |               | □ On/Off |
|                          | Serial Header:   |               | 🗆 On/Off |
| Dual IMEI                | Ethernet Header: |               | 🗆 On/Off |
| Three IMEI               |                  | ,             | E 0-10#  |
| 🗖 Four IMEI              | MCID Header.     | I             |          |
| CurTemperature           | MEID:            |               | 🗆 On/Off |
| 20.3 °C                  | MSN:             |               | 🗆 On/Off |
| DataBase File            |                  |               |          |
| Load AP DB from DUT      | 🗆 Load Moder     | m DB from DUT |          |
|                          |                  |               | MD1_DB   |
|                          |                  |               | MD2_DB   |
|                          |                  |               | AP_DB    |
| Log Dir C:\SNWriter_LOG\ |                  |               |          |
|                          | Save             |               |          |
|                          |                  |               |          |

Для записи IMEI устройства установите параметры как отмечено на рисунки. Приведен пример для записи в устройстве с 2-я SIM-картами двух разных IMEI. Аналогично можно записать и другие параметры – например, WiFi MAC и BT MAC адреса.

9. В разделе Data Base File выберите необходимые файлы из папки с прошивкой устройства.

Нажмите кнопку **MD DB\_1** и выберите файл BPLGUInfoCustomAppSrc....

Нажмите кнопку **АР DB** и выберите файл APDB\_....

| 🛃 Select Mo | odem_1 database file          |                  | $\times$ |
|-------------|-------------------------------|------------------|----------|
| Папка: 📘    | db 💌                          | 수 🗈 📸 🎫          |          |
| Имя         | ^                             | Дата изменения   | Т        |
| APDB        | _MT6580_S01_alps-mp-n0.mp2_W1 | 20.10.2017 10:26 | Φ.       |
| BPLGI       | UInfoCustomAppSrcP_MT6580_S00 | 20.10.2017 11:05 | Φ.       |
| BPMd        | MetaDatabase_MOLY_WR8_W1449   | 20.10.2017 11:05 | Ф.       |
|             |                               |                  |          |
| <           |                               |                  | >        |
| Имя файла:  |                               | Открыть          |          |
| Тип файлов: | Database files(*.*)           | • Отмена         |          |
|             | 🔲 Только чтение               |                  |          |

Внимание: данные файлы должны строго соответствовать как модели устройства, так и установленной **версии** прошивки, поэтому их необходимо брать строго из папки с прошивкой устройства!

При отсутствии в требуемой к установке или установленной прошивке комплекта файлов database допускается установить другу версию прошивки, где файлы database имеются, записать IMEI, после чего обновить версию прошивки до требуемой.

| System Config                                            |                                                | ×                                                   |
|----------------------------------------------------------|------------------------------------------------|-----------------------------------------------------|
| Write Option                                             | Header Option                                  | <b>F</b> 05/0#                                      |
| ✓ IMEI     BT Address     Wifi Address                   | BT Header:                                     |                                                     |
| Ethernet Mac Address     DRMkey MCID     MEID            | IMEI_1 Header:                                 | □ □ □ □ □ □ □ □ □ □ □ □ □ □ □ □ □ □ □               |
| □ ESN                                                    | IMEI_2 Header:                                 | □ On/Off<br>□ On/Off                                |
| IMEI Option<br>☑ IMEI CheckSum                           | IMEI_4 Header:                                 | □ □ 0n/0ff                                          |
| Dual IMEI     DualIMEI Same     Three IMEI               | Ethernet Header:                               | □ On/Off                                            |
| Four IMEI CurTemperature 20.3 °C                         | MCID Header:                                   | □ 0n/0ff                                            |
| DateBase File                                            | MSN:                                           | 🗆 On/Off                                            |
| Load AP DB from DUT                                      | 🗆 Load Modem DE                                | from DUT                                            |
| G:\optima_prime_3_3g_alpha<br>G:\optima_prime_3_3g_alpha | 1_ddix_20171020\db\BP<br>1_ddix_20171020\db\AP | LGUInfoCustor MD1_DB<br>MD2_DB<br>DB_MT6580_S AP_DB |
| Log Dir C:\SN\Writer_LOG\                                |                                                |                                                     |
|                                                          | Save                                           |                                                     |

После выбора указанных файлов нажмите кнопку Save, окно настроек закроется.

| ComPort: USB | /сом 🔽                             | Total:                      |          |
|--------------|------------------------------------|-----------------------------|----------|
| Scan Dat     | a                                  |                             | ×        |
| arget Type:  | Data:                              |                             | Header:  |
| ім           | EI_1:                              |                             |          |
| IM           | FI 2:                              |                             |          |
| IMEI         | □' I<br>1 = '"'.Only when enable : | checksum, imei lenoth can l | be 14 or |
| 15 on        | ly!                                | <b>----</b>                 |          |
| Quit         | Cancel                             | ок                          |          |
|              |                                    |                             |          |

10. В главном окне программы нажмите кнопку **START**. Откроется окно ввода IMEI. Введите IMEI\_1 и IMEI\_2, нажмите OK

Вы вернетесь в главное окно, приложение ожидает подключения устройства:

| SN Writer V1.1728.00<br>File Option Hdcp_DRMKey Identify Help | - 0                | × |
|---------------------------------------------------------------|--------------------|---|
| ComPort: USB VCOM                                             | Total:             |   |
| Target Type: Smart Phone                                      | Pass:              |   |
| System Config                                                 | Fail:              |   |
| Quit                                                          | Stop               | 1 |
| Start searching preloader com port and handsha                | <sup></sup> 20.3°C | C |

11. Подключите ВЫКЛЮЧЕННОЕ устройство к USB-порту. Должен начаться процесс записи, который занимает 5-7 секунд.

В некоторых устройствах для записи необходимо нажать перед кнопку **«Громкость - »** на устройстве и, удерживая ее, подключите устройство к USB- порту, после чего, как только загорится логотип DIGMA, отпустить кнопку **«Громкость - »** 

12. Если это первая прошивка планшета данного типа на этом ПК, то операционная система обнаружит новое устройство и начнет установку драйверов. Если система не смогла установить драйвер автоматически и попросила указать местонахождения файлов драйверов, то укажите папку с драйвером вручную. Драйвера находятся в папке утилиты обновления, в подпапке «SP\_Drivers\_v1.6».

Если установка драйвера не произошла автоматически, то необходимо в диспетчере устройств обновить драйвер

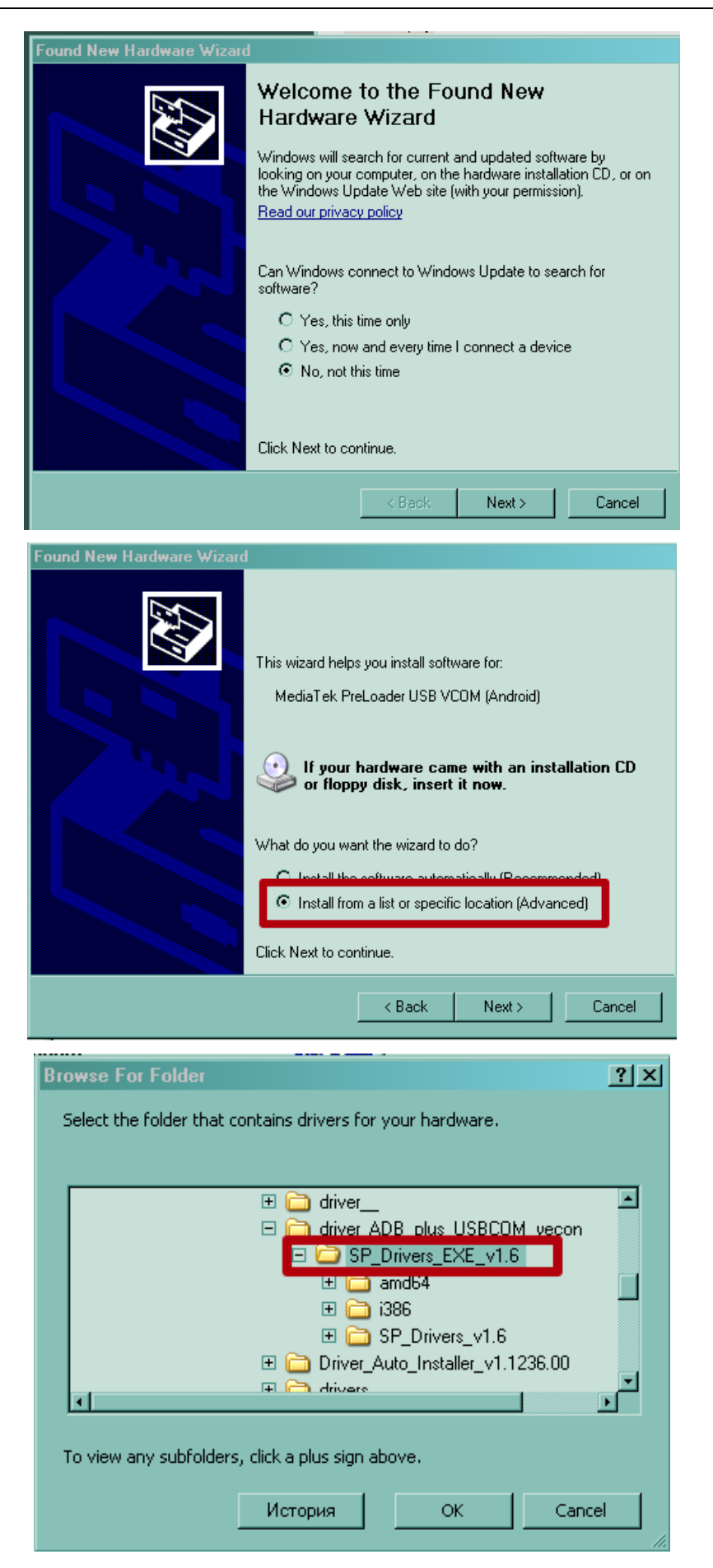

13. После установки драйвера (если потребовалось) нужно остановить процедуру, выключить устройство (если аккумулятор – то достать его) и снова вставить. Необходимо повторить операцию с п.10

Для работы утилиты требуется установка драйверов устройств USB VCOM и CDC. Возможно при втором подключении операционная система снова обнаружит новое устройство – необходимо установить драйвер CDC (указанием папки с драйвером либо вручную через диспетчер устройств)

- 14. Если драйверы установлены успешно, то после подключения устройства (п.11) процесс записи начнется автоматически, занимает 5-7 секунд. Дождитесь завершения процесса прошивки.
- 15. ІМЕІ записан успешно. Отключите устройство от ПК.
- 16. Как правило, ошибки или невозможность записи возникают вследствие некорректной установки драйверов. В случае возникновения проблем переустановите драйверы через Диспетчер устройств.

>>>> конец документа <<<<<